Pota Technologies Ltd.

# 訪客門禁管理系統-(網頁版)

# 操作使用說明手冊

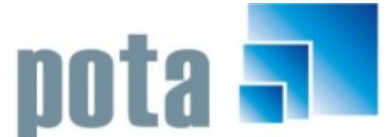

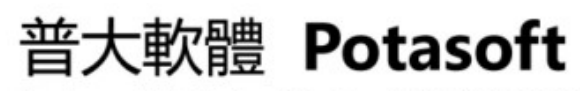

Packages & Customized Design 套裝軟體&專案設計

【電話】 · 台北 (02)2556-0671 · 台中 (04)2241-1596 · 台南 (06)222-1783 【傳真】 · 台北 (02)2555-3361 · 台中 (04)2245-3400 · 台南 (06)227-1242 · E-mail:support@mail.pota.com.tw · http://www.pota.com.tw

# 《目錄》

| 壹、系統目標                 | 3  |
|------------------------|----|
| 貳、電腦環境需求               | 3  |
| 1. WINDOWS軟體程式         | 3  |
| 2. 網頁軟體程式              | 3  |
| 參、功能清單 (Directory)     | 4  |
| 1. WINDOWS軟體程式         | 4  |
| 2. 網頁軟體程式              | 5  |
| 肆、網頁軟體程式操作             | 6  |
| 1. 系統登入                | 6  |
| 2. 參考檔建立               | 6  |
| 2-1 訪客基本資料建立           | 6  |
| <b>2-2</b> 受訪者基本資料建立   | 7  |
| 2-3 部門名稱資料建立           | 8  |
| 2-4 廠商名稱資料建立           | 9  |
| 2-5 區域名稱資料建立           | 10 |
| 2-6 來訪事由資料建立           | 10 |
| 3. 訪客管理                | 11 |
| <b>3-1</b> 訪客預約登錄資料管理  | 11 |
| <b>3-2</b> 訪客進入許可作業    | 12 |
| 3-3 訪客離開許可作業           | 13 |
| 3-4 緊急疏散訪客名單           | 13 |
| 4. 各式資料查詢              | 14 |
| <b>4-1</b> 訪客基本資料查詢    | 14 |
| <b>4-2</b> 單日訪客進出狀況列表  | 14 |
| <b>4-3</b> 期間訪客進出狀況列表  | 15 |
| <b>4-4</b> 單一訪客期間進出明細表 | 16 |
| 4-5 高峰時段進出圖表           | 16 |
| 4-6 期間受訪部門統計圖表         | 17 |
| <b>4-7</b> 期間來訪事由統計圖表  | 17 |
| 4-8 期間允許進入區域統計圖表       | 18 |
| <b>4-9</b> 今日尚未離開訪客明細表 | 18 |
| 5. 系統維護                | 18 |
| 5-1 管理人員登錄             | 19 |
| 6. 修改密碼                | 19 |
| 7. 登出                  | 19 |
| 8. 塡寫訪客預約單             | 20 |

# 壹、系統目標

本系統主要是強化安全檢查管理措施,提升單位正面管控形象,受訪人員可由系統登錄訪客資訊,簡化守衛確認放行的流程,使受訪者與拜訪者節省等待時間。落實管制訪客 逗留的時間,可避免潛在威脅,也讓緊急事件發生時,能快速的查到在廠內的人員名單, 最終達到維護場所人員及設備安全的目的。

# 貳、電腦環境需求

#### 1. WINDOWS 軟體程式

◎硬體需求系統配置

- Pentium 等級以上 CPU
- 作業系統須採用微軟公司之 Microsoft Windows 主機,使用者的電腦不限,可在平板或手機上操作。
- 記憶體建議 512 MB (含)以上
- 螢幕解析度建議使用 1024\*768 (含)以上
- 印表機為選購配備,可支援 Microsoft Windows 即可

◎安裝說明:

- 開機進入 WINDOWS 視窗
- 依指示進行安裝 "GC70SETUP.EXE" 檔案
- 系統安裝完成後,即可使用,無須重新開機

## 2. 網頁軟體程式

◎示範網頁:<u>http://60.248.126.71/GC70/</u>

◎程式安裝後操作說明:

- 執行 POTASERVER.EXE (預設位置 C:\potaweb\_gc70\potaserver.exe\)
- 用啟瀏覽器,在網址列輸入軟體的路徑 (例如:<u>http://www.pota.com.tw/gc70/</u>)
- 網頁視窗出現訪客門禁系統後,登錄帳密登入

# 參、功能清單 (Directory)

# 1. WINDOWS 軟體程式

#### 參考檔建立(<u>A</u>)

- ◎ 受訪者基本資料建立
- ◎ 部門名稱資料建立
- ◎ 廠商名稱資料建立
- ◎ 職稱片語資料建立
- ◎ 區域名稱資料建立
- ◎ 來訪事由資料建立

#### 門禁管理(<u>B</u>)

- ◎ 訪客資料登錄作業
- ◎ 訪客進出許可作業
- ◎ 訪客識別證列印
- ◎ 訪客簽到表列印
- ◎ 訪客資料進階搜尋
- ◎ 緊急疏散訪客名單
- ◎ 歷史訪客記錄刪除處理
- ◎ 歷史進出記錄刪除處理

#### 各式報表(<u>P</u>)

- ◎ 訪客基本資料報表
- ◎ 單日訪客進出明細表
- ◎ 期間訪客進出明細表
- ◎ 單一訪客期間進出明細表
- ◎ 高峰時段進出圖表
- ◎ 期間受訪部門統計圖表
- ◎ 期間來訪事由統計圖表
- ◎ 期間允許進入區域統計圖表
- ◎ 今日尙未離開訪客明細表

#### 系統維護(<u>E</u>)

- ◎ 資料庫重整與維護
- ◎ 資料庫拷備留底
- ◎ 資料庫回復作業
- ◎ 設定登錄者密碼權限
- ◎ 由 EXCEL 檔轉入人員資料
- ◎ 由 EXCEL 檔轉入訪客資料

#### 結束作業(Q)

◎ 結束系統作業

#### 工具(<u>T</u>)

- ◎ 計算機精靈
- ◎ 月曆精靈

#### 關於與更新(<u>U</u>)

- ◎ 關於本軟體與線上更新
- ◎ 下載本軟體操作手冊
- 連結到網頁程式
- 更換背景圖片

#### 測試設定

- ◎ 產生測試資料以供操作練習
- ◎ 清除檔內測試資料
- ◎ 使用單位名稱抬頭設定

# 2. 網頁軟體程式

| <ul> <li>參考檔建立</li> <li>◎ 員工參考檔管理</li> <li>◎ 部門參考檔管理</li> <li>◎ 廠商參考檔管理</li> <li>◎ 區域參考檔管理</li> <li>◎ 區域參考檔管理</li> <li>◎ 來訪事由參考檔管理</li> </ul> | <ul> <li>訪客管理</li> <li>◎ 訪客進出資料登錄</li> <li>◎ 訪客進入許可作業</li> <li>◎ 訪客離開許可作業</li> <li>◎ 緊急疏散訪客名單</li> </ul> |
|----------------------------------------------------------------------------------------------------|----------------------------------------------------------------------------------------------------|
| 各項資料查詢<br>◎ 訪客基本資料查詢<br>◎ 單日訪客進出狀況列表                                                                                                    | <b>系統維護</b><br>◎ 管理人員登錄                                                                                  |
| ◎ 期間訪客進出狀況列表                                                                                                    |                                                                                                    |
| <ul> <li>單一訪客期間進出明細表</li> <li>高峰時段進入圖表</li> <li>期間受訪部門統計圖表</li> <li>期間或訪事中統計圖表</li> </ul>                                                     | <b>修改密碼</b><br>◎ 修改密碼                                                                                    |
| <ul><li>● 期間未訪爭中和計画表</li><li>● 期間允許進入區域統計圖表</li><li>● 今日尚未離開訪客列表</li></ul>                                                                    | <b>登出</b><br>◎ 登出系統                                                                                      |

# 肆、網頁軟體程式操作

### 1. 系統登入

#### 

| 帳號: |    |
|-----|----|
| 密碼: |    |
|     | 登入 |

系統網頁開啓時,會顯示登錄視窗,輸入[使用者帳號]與[使用者密碼],經過身分驗證後即 可進入系統。

#### 2. 參考檔建立

[參考檔建立]主要作用為節省建檔時間,於系統新增或修改訪客資料作業時可於對應欄位 選入參考檔資料。

#### 2-1 訪客基本資料建立

| 首頁 »  | 首頁 >> 訪客基本資料建立 >> 訪客資料列表     |      |    |      |                  |    |    |          |  |  |
|-------|------------------------------|------|----|------|------------------|----|----|----------|--|--|
|       | 新增訪客基本資料                     |      |    |      |                  |    |    |          |  |  |
| 共計 17 | 共計 17 筆 頁次:第1頁/共2頁 換頁: 話選擇 ▼ |      |    |      |                  |    |    |          |  |  |
| 序號    | 訪客編號                         | 訪客姓名 | 性別 | 訪客職稱 | 公司名稱             | 編輯 | 刪除 | 詳細<br>資料 |  |  |
| 1     | 1410000001                   | 趙志強  | 男  | 副理   | <b>済</b> 塗科技有限公司 | 編輯 | 刪除 | 查看       |  |  |
| 2     | 141000002                    | 陳佳穎  | 女  | 稽核   | 普大科技有限公司         | 編輯 | 刪除 | 查看       |  |  |
| 3     | 141000003                    | 李忠義  | 男  | 顧問   | 世筌企業股份有限公司       | 編輯 | 刪除 | 查看       |  |  |
| 4     | 1410000004                   | 張美月  | 女  | 專員   | 冠安工安企業有限公司       | 編輯 | 刪除 | 查看       |  |  |

[訪客基本資料]先建立後,可供[訪客預約登錄資料管理]選取。

#### 新增訪客資料

- ◆ 按一下[新增訪客基本資料]可開啓新表格,請依序填入證件號碼、訪客姓名、訪 客類別等資料,如下圖所示。
- ◈ [訪客類別]、[訪客職稱]、[公司名稱]可由參考檔資料選入。
- ◈ 完成新增後,按一下[儲存資料]。

#### 普大體操作手冊

| 首頁»訪客基本資料建立。 | )新増訪客資料      |
|--------------|--------------|
|              | 有*為必填欄位      |
| *證件號碼:       |              |
| ☀訪客姓名:       |              |
| 訪客類別:        | 請選擇  ▼       |
| 訪客職稱:        |              |
| 血型:          |              |
| 聯絡電話:        |              |
| 公司名稱:        | 選擇           |
| 訪客備註:        |              |
| 上傳相片:        | 選擇檔案 未選擇任何檔案 |
|              | 儲存資料 清除重填    |

#### 編輯

◆ 先選擇欲修改的訪客資料,按一下[編輯]可開始資料修改。

◆ 完成修改後,按一下[儲存資料]。

#### 刪除

◆ 先選擇欲刪除的訪客資料,按一下[刪除]即刪除資料。

重要事項:如欲放棄編輯,可直接按[上一頁]。

# 2-2 受訪者基本資料建立

| 新增局                        |                                                                                                    |                                                                                                    |                                                                                                    |                                                                                                    |                                                                                                    |  |  |
|----------------------------|----------------------------------------------------------------------------------------------------|----------------------------------------------------------------------------------------------------|----------------------------------------------------------------------------------------------------|----------------------------------------------------------------------------------------------------|----------------------------------------------------------------------------------------------------|--|--|
| 共計 11 筆 頁次:第1頁/共 2頁 換頁: 請掇 |                                                                                                    |                                                                                                    |                                                                                                    |                                                                                                    |                                                                                                    |  |  |
| 員工代號                       | 員工姓名                                                                                                    | 部門名稱                                                                                                    | 編輯                                                                                                    | 刪除                                                                                                    | 詳細<br>資料                                                                                                    |  |  |
| S00000001                  | 陳怡君                                                                                                    | 管理處                                                                                                    | 編輯                                                                                                    | 刪除                                                                                                    | 查看                                                                                                    |  |  |
| S00000002                  | 林佳慧                                                                                                    | 財務部                                                                                                    | 編輯                                                                                                    | 刪除                                                                                                    | 查看                                                                                                    |  |  |
| S00000003                  | 張君雅                                                                                                    | 總務部                                                                                                    | 編輯                                                                                                    | 刪除                                                                                                    | 查看                                                                                                    |  |  |
| S00000004                  | 鄭子傑                                                                                                    | 管業部                                                                                                    | 編輯                                                                                                    | 刪除                                                                                                    | 查看                                                                                                    |  |  |
| S00000005                  | 梁慕橙                                                                                                    | 業務部                                                                                                    | 編輯                                                                                                    | 刪除                                                                                                    | 查看                                                                                                    |  |  |
|                            | 上目         上目         上日         上日         1         1         1         1 <td>員工代號         員工代號         員工姓名           200000001         陳怡君           200000002         林佳慧           200000003         張君雅           200000004         鄭子傑           20000005         梁嘉쎹</td> <td>支工代號         頁文:第1           員工代號         員工代號         百次:第1           20000001         陳怡君         節型處           20000002         陳怡君         管理處           20000003         成書雜         財務部           20000004         鄭子佛         営業部           20000005         梁嘉樘         業務部</td> <td>支工代號       度次:第1 (月, 2)         員工代號       員工姓名       部門名稱       編輯         20000001       陳怡君       管理處       編輯         20000002       林佳慧       財務部       編輯         20000003       張君雅       總務部       編輯         20000004       鄭子傑       管業部       編輯         20000005       梁嘉権       編輯       編輯</td> <td>Interstein statistic statistic statisty statisty statisty statistic statistic statistic statistic stat</td> | 員工代號         員工代號         員工姓名           200000001         陳怡君           200000002         林佳慧           200000003         張君雅           200000004         鄭子傑           20000005         梁嘉쎹 | 支工代號         頁文:第1           員工代號         員工代號         百次:第1           20000001         陳怡君         節型處           20000002         陳怡君         管理處           20000003         成書雜         財務部           20000004         鄭子佛         営業部           20000005         梁嘉樘         業務部 | 支工代號       度次:第1 (月, 2)         員工代號       員工姓名       部門名稱       編輯         20000001       陳怡君       管理處       編輯         20000002       林佳慧       財務部       編輯         20000003       張君雅       總務部       編輯         20000004       鄭子傑       管業部       編輯         20000005       梁嘉権       編輯       編輯 | Interstein statistic statistic statisty statisty statisty statistic statistic statistic statistic stat |  |  |

[員工參考檔管理]可將公司人事檔案建立,以供[訪客預約登錄資料管理]選取。

#### 新增員工資料

首頁 » 員工資料建立 » 員工資料列表

- 按一下[新增員工資料]可開啓新表格,請依序填入員工代號、員工姓名、部門等 資料,如下圖所示。
- ◆ 部門可由參考檔資料選入。
- ◆ 完成新增後,按一下[儲存資料]。

普大體操作手冊

訪客門禁管理系統(GC\_WEB)

| 首頁 » 員工資料建立 » 新 <sup>1</sup> | 当員工資料      |
|------------------------------|------------|
|                              | 有*為必填欄位    |
| ★員工代號:                       | S000000011 |
| 員工姓名:                        |            |
| 職稱:                          | 選擇         |
| 性別:                          | ◎男 ◎女      |
| <b>咅栉門:</b>                  | 選擇         |
| 聯絡電話:                        |            |
| 登入密碼:                        |            |
| 網頁停權:                        | 設定為停權      |
|                              | 儲存資料 清除重填  |

編輯

◆ 先選擇欲修改的員工資料,按一下[編輯]可開始資料修改。

◈ 完成修改後,按一下[儲存資料]。

**重要事項**:如欲留存離職員工相關資料,請勿將資料覆蓋,新員工重新建立新代號。 **刪除** 

◆ 先選擇欲刪除的員工資料,按一下[刪除]即刪除資料。

重要事項:如欲放棄編輯,可直接按[上一頁]。

# 2-3 部門名稱資料建立

| 目貝 » | 日見 〃 印 1 多ち値を注 〃 印 1 多ち値を注 |     |    |    |  |  |  |  |
|------|----------------------------|-----|----|----|--|--|--|--|
|      | 新                          |     |    |    |  |  |  |  |
| 共計 7 | 筆                          |     |    |    |  |  |  |  |
| 序號   | 部門代號                       | 部門  | 編輯 | 刪除 |  |  |  |  |
| 1    | A001                       | 業務部 | 編輯 | 刪除 |  |  |  |  |
| 2    | A002                       | 總務部 | 編輯 | 刪除 |  |  |  |  |
| 3    | A003                       | 人事部 | 艑輯 | 刪除 |  |  |  |  |
| 4    | A004                       | 環安部 | 艑輯 | 刪除 |  |  |  |  |
| 5    | A005                       | 資訊部 | 艑輯 | 刪除 |  |  |  |  |
| 6    | A006                       | 企劃部 | 艑輯 | 刪除 |  |  |  |  |
| 7    | A007                       | 經理室 | 艑輯 | 刪除 |  |  |  |  |

[部門參考檔管理]可建立部門參考檔,以供[員工參考檔管理]、[訪客進出資料登錄]與[各式報表]選取。

新增部門資料

- ◆ 按一下[新增部門]可開啓新表格,請依序填入部門代號、部門名稱等資料,如下 圖所示。
- ◆ 完成新增後,按一下[儲存資料]。

| 普大體操作手冊        | 訪客門禁管理系統(GC_WEB) |         |
|----------------|------------------|---------|
| 首頁 » 部門參考檔管理 » | 新增部門             |         |
|                |                  | 有*為必填欄位 |
| ★部門代號:         | A008             |         |
| 部門名稱:          | 開發部              |         |
|                | 儲存資料 清除重填        |         |

編輯

▶ 先選擇欲修改的部門資料,按一下[編輯]可開始資料修改。

◆ 完成修改後,按一下[儲存資料]。

刪除

◆ 先選擇欲刪除的部門資料,按一下[刪除]即刪除資料。

# 2-4 廠商名稱資料建立

| 首頁 >> 廠商參考檔管理 >> 廠商參考檔管理 ==================================== |          |            |    |    |  |  |  |  |
|---------------------------------------------------------------|----------|------------|----|----|--|--|--|--|
| 序號                                                            | 廠商統編     | 廠商         | 編輯 | 刪除 |  |  |  |  |
| 1                                                             | 0000000  | 全國科技股份有限公司 | 艑輯 | 刪除 |  |  |  |  |
| 2                                                             | 1111111  | 大眾電子股份有限公司 | 艑輯 | 刪除 |  |  |  |  |
| 3                                                             | 22222222 | 統一營造股份有限公司 | 艑輯 | 刪除 |  |  |  |  |
| 4                                                             | 33333333 | 第一化學股份有限公司 | 艑輯 | 刪除 |  |  |  |  |

[廠商參考檔管理]可建立廠商參考檔,以供[訪客進出資料登錄]選取。

#### 新增廠商資料

- 按一下[新增廠商]可開啓新表格,請依序填入廠商統編、廠商名稱等資料,如下 圖所示。
- ◈ 完成新增後,按一下[儲存資料]。

# 首頁 >> 廠商参考檔管理 >> 新增廠商 有\*為必填欄位 \*廠商統編: [29137151] 廠商名稱: 酒室科技有限公司 儲存資料 清除重填

編輯

◆ 先選擇欲修改的廠商資料,按一下[編輯]可開始資料修改。

◆ 完成修改後,按一下[儲存資料]。

刪除

◆ 先選擇欲刪除的廠商資料,按一下[刪除] 即刪除資料。

# 2-5 區域名稱資料建立

| 首頁 >> 施工區域參考檔管理 >> 區域參考檔管理 |      |      |     |    |    |  |  |  |  |
|----------------------------|------|------|-----|----|----|--|--|--|--|
|                            | 共計3筆 |      |     |    |    |  |  |  |  |
|                            | 序號   | 區域代碼 | 區域  | 編輯 | 刪除 |  |  |  |  |
|                            | 1    | A001 | 接待室 | 編輯 | 刪除 |  |  |  |  |
|                            | 2    | A002 | 會議室 | 艑輯 | 刪除 |  |  |  |  |
|                            | 3    | A003 | 全區  | 編輯 | 刪除 |  |  |  |  |

[區域參考檔管理]可建立區域參考檔,以供[訪客資料登錄作業]與[各式報表]選取。

#### 新增區域資料

首頁 » 施工區域參考檔管理 » 新增區域

- 按一下[新增區域]可開啓新表格,請依序填入區域代碼、區域名稱等資料,如下 圖所示。
- ◈ 完成新增後,按一下[儲存資料]。

|        | 有本為必填欄位   |
|--------|-----------|
| ⊁區域代碼: | A004      |
| 區域:    | 檢驗區       |
|        | 儲存資料 清除重填 |

#### 編輯

- ◆ 先選擇欲修改的區域資料,按一下[編輯]可開始資料修改。
- ◆ 完成修改後,按一下[儲存資料]。

#### 刪除

◈ 先選擇欲刪除的區域資料,按一下[刪除] 即刪除資料。

# 2-6 來訪事由資料建立

| 首頁 >> 來訪事由參考檔管理 |    |      |      |    |    |  |  |  |  |
|-----------------|----|------|------|----|----|--|--|--|--|
|                 |    |      |      |    |    |  |  |  |  |
|                 |    |      |      |    |    |  |  |  |  |
|                 | 序號 | 事由代碼 | 來訪事由 | 編輯 | 刪除 |  |  |  |  |
|                 | 1  | M1   | 治公   | 編輯 | 刪除 |  |  |  |  |
|                 | 2  | M2   | 維修   | 編輯 | 刪除 |  |  |  |  |
|                 | 3  | M3   | 訪談   | 編輯 | 刪除 |  |  |  |  |
|                 | 4  | M4   | 會議   | 編輯 | 刪除 |  |  |  |  |
|                 | 5  | M5   | 搶修   | 編輯 | 刪除 |  |  |  |  |

[來訪事由參考檔管理]可建立來訪事由參考檔,以供[訪客資料登錄作業]與[各式報表]選取。

#### 新增來訪事由

- 按一下[新增來訪事由]可開啓新表格,請依序填入事由代碼、來訪事由等資料, 如下圖所示。
- ◆ 完成新增後,按一下[儲存資料]。

#### 首頁 » 新增來訪事由

|        | 有*為必填欄位   |
|--------|-----------|
| ★事由代碼: | M5        |
| 來訪事由:  | 馆修        |
|        | 儲存資料 清除重填 |

#### 編輯

- ◆ 先選擇欲修改的來訪事由,按一下[編輯]可開始資料修改。
- � 完成修改後,按一下[儲存資料]。

#### 刪除

◆ 先選擇欲刪除的來訪事由,按一下[刪除] 即刪除資料。

#### 3. 訪客管理

[訪客管理]主要作用為管理訪客進出資料與資料前置作業。

### 3-1 訪客預約登錄資料管理

| 首頁 »        | 首頁 » 訪客進出資料管理 » 訪客進出資料登錄·列表                                  |            |                                         |          |        |                        |                        |              |      |    |  |
|-------------|--------------------------------------------------------------|------------|-----------------------------------------|----------|--------|------------------------|------------------------|--------------|------|----|--|
| 訪客姓名:       |                                                              |            |                                         |          |        |                        |                        |              |      |    |  |
| 服務單位: 統一編號: |                                                              |            |                                         |          |        |                        |                        |              |      |    |  |
|             |                                                              |            | 一一一一一一一一一一一一一一一一一一一一一一一一一一一一一一一一一一一一一一一 | 前資料 清除重功 | 真<br>一 |                        |                        |              |      |    |  |
|             |                                                              |            |                                         |          |        |                        |                        |              |      |    |  |
| #計 2:       | 斑                                                            |            |                                         |          |        |                        |                        | 新増訪 <b>客</b> | 『進出資 | 料  |  |
| 序號          | Ref 2 ま<br>序號 訪客 服務單位 受訪者 受訪部門 區域 2 允許進入 九許進入 編輯 刪除 資料<br>資料 |            |                                         |          |        |                        |                        |              |      |    |  |
| 1           | 美惠浙                                                          | 大眾電子股份有限公司 | 林筱莉                                     | 環安部      | 全區     | 2010.10.05<br>00:00:00 | 2010.12.30<br>00:00:00 | 編輯           | 刪除   | 查看 |  |
| 2           | 柯玉馨                                                          | 第一化學股份有限公司 | 林筱莉                                     | 環安部      | 接待室    | 2010.10.11<br>00:00:00 | 2010.12.31<br>00:00:00 | 編輯           | 刪除   | 查看 |  |

開啓[訪客進出資料登錄]時可看到今日已允許進入的訪客名單,能讓守衛或受訪者預先建 立訪客資料。

#### 新增訪客進出資料

۲

#### 訪客門禁管理系統(GC\_WEB)

按一下[新增訪客進出資料]可開啓新表格,如下圖所示,請依序填入證件號碼(必 填)、訪客姓名(必填)、性別、聯絡電話、統一編號、服務單位、職稱、受訪者、 受訪部門、允許進入啓始時間、允許進入到期時間、區域、同行者人數、同行者 姓名、通行證、進入事由、備註等資料。

統一編號、服務單位、職稱、受訪者、受訪部門、區域與進入事由等資料欄位, 可選入參考檔資料。完成新增後,按一下[儲存資料]。

| 自頁 » 訪客預約登錄資料管理 » 新增訪客登錄資料 |                                                               |  |  |  |  |  |
|----------------------------|---------------------------------------------------------------|--|--|--|--|--|
|                            | 有*為必填欄位                                                       |  |  |  |  |  |
| ★證件號碼:                     | 選擇                                                            |  |  |  |  |  |
| *訪客姓名:                     | 性別:         ● 男 ● 女                                           |  |  |  |  |  |
| 訪客類別:                      | 請選擇  ▼                                                        |  |  |  |  |  |
| 聯絡電話:                      |                                                               |  |  |  |  |  |
| 公司名稱:                      | 選擇                                                            |  |  |  |  |  |
| 同行者人數:                     |                                                               |  |  |  |  |  |
| 同行者姓名:                     |                                                               |  |  |  |  |  |
| 職稱:                        | 選擇                                                            |  |  |  |  |  |
| 血型:                        |                                                               |  |  |  |  |  |
| 通行證號:                      |                                                               |  |  |  |  |  |
| 車號:                        |                                                               |  |  |  |  |  |
| ▶ 允許進入啟始時間:                | 民國 0105.08.30 🕮 00:00:00 * 允許進入結束時間: 民國 0105.08.30 🕮 23:59:59 |  |  |  |  |  |
| 受訪者姓名:                     | 選擇                                                            |  |  |  |  |  |
| 受訪者部門:                     | 選擇                                                            |  |  |  |  |  |
| 進入區域名稱:                    | 選擇                                                            |  |  |  |  |  |
| 進入事由:                      | T                                                             |  |  |  |  |  |

#### 編輯

◆ 先選擇欲修改的訪客資料,按一下[編輯]可開始資料修改。

◆ 完成修改後,按一下[儲存資料]。

#### 刪除

◈ 先選擇欲刪除的訪客資料,按一下[刪除],系統會將該筆訪客資料刪除。

#### 査看

◈ 按一下[查看],將可瀏覽該筆訪客資料。

# 3-2 訪客進入許可作業

| 自頁 >> 訪客進廠許可作業 >> 選擇已預約訪客 |                          |  |  |  |  |  |  |  |  |
|---------------------------|--------------------------|--|--|--|--|--|--|--|--|
| 訪客流水號:                    | 20160830-0000001 選擇已預約訪客 |  |  |  |  |  |  |  |  |
| 訪客姓名:                     | 1234                     |  |  |  |  |  |  |  |  |
|                           | 下一步 清除重填 前往訪客離開作業處理      |  |  |  |  |  |  |  |  |

#### 進入作業

- ◆ 填入[訪客證件號碼]或[訪客姓名],系統自動搜尋訪客資料,接著按[下一步]。
- 系統顯示訪客今日已獲准允許進入,且帶出訪客資料以供核對,可填入通行證號,最後按[儲存訪客進入資料]。
- 若系統內無訪客資料,顯示訪客並不在今日允許進入名單內,並自動轉到臨時新 增訪客資料的頁面。若系統顯示[訪客未登記離開,不予處理]時,請先執行[離開 作業]。
- ◆ 打錯證件號碼時,可按一下[清除重填]。

# 3-3 訪客離開許可作業

| 首頁 >> 訪客進廠許可作業 >> 選擇已預約訪客 |                  |         |                    |  |  |  |  |  |
|---------------------------|------------------|---------|--------------------|--|--|--|--|--|
| 訪客流水號:                    | 20141012-0000002 | 選擇已預約訪客 |                    |  |  |  |  |  |
| 訪客姓名:                     | 吳宗翰              |         |                    |  |  |  |  |  |
|                           |                  | 下一步     | 清除重填    前往訪客離開作業處理 |  |  |  |  |  |

離開作業

- ◆ 塡入[訪客姓名]或[訪客證件號碼],系統自動搜尋訪客資料,接著按[下一步]。
- 系統顯示訪客今日已獲准允許離開,且帶出訪客資料以供核對,最後按[儲存訪客 離開資料]。
- 若系統顯示[無此訪客],可先確認訪客是否有進入記錄,如果沒有進入記錄,請
   先執行[進入作業]。
- ◆ 打錯通行證號或證件號碼時,可按一下[重新輸入]。

# 3-4 緊急疏散訪客名單

| 首頁 >> 緊急疏散訪客名單         |          |      |       |      |    |  |  |  |  |
|------------------------|----------|------|-------|------|----|--|--|--|--|
| 進入時間                   | 說明       | 訪客姓名 | 受訪者姓名 | 通行證號 | 區域 |  |  |  |  |
| 0105.08.30<br>15:24:10 | 已進入 1 小時 | 1234 | test  |      | 全區 |  |  |  |  |
| 0105.08.30<br>13:22:43 | 已進入 3 小時 | 張美月  | 吳雅婷   |      |    |  |  |  |  |

[緊急疏散訪客名單]可列出目前仍留在廠內的訪客,當緊急狀況發生時,可以迅速的通知 人員並進行疏散作業。

# 4. 各式資料查詢

[各式資料查詢]主要作用為產生資料供分析參考使用。

# 4-1 訪客基本資料查詢

首頁 >> 訪客基本資料查詢

首頁 >> 訪客基本資料查詢-列表

| 證件號碼:   |                              |
|---------|------------------------------|
| 訪客姓名:   |                              |
| 每頁顯示筆數: | ⓒ全部 C 10筆 C 30筆 C 50筆 C 100筆 |
|         | <u>查</u> 詞資料 清除重填            |

[訪客基本資料查詢]可查詢訪客資料,可做條件式關鍵字查詢,系統會帶出條件
 範圍內的訪客資料。

◆ 按一下[查詢資料]可產生如下圖所示列表。

| <br>共計2筆 |           |      |             |      |                        |                        |  |
|----------|-----------|------|-------------|------|------------------------|------------------------|--|
| 序號       | 證件號碼      | 訪客姓名 | 聯絡電話        | 進入事由 | 允許進入<br>啟始時間           | 允許進入<br>結束時間           |  |
| 1        | S123****9 | 美惠提  | 02-12345678 | 維修   | 2010.10.05<br>00:00:00 | 2010.12.30<br>00:00:00 |  |
| 2        | S123****9 | 柯玉馨  | 03-1234567  | 治公   | 2010.10.11<br>00:00:00 | 2010.12.31<br>00:00:00 |  |

# 4-2 單日訪客進出狀況列表

| 首頁 >> 單日訪客進出狀況 | j頁 >> 單日訪客進出狀況列表              |  |  |  |  |  |  |  |  |
|----------------|-------------------------------|--|--|--|--|--|--|--|--|
| ★選擇日期:         |                               |  |  |  |  |  |  |  |  |
| 每頁顯示筆數:        | ● 全部 🔘 10筆 🔘 30筆 🔘 50筆 🔘 100筆 |  |  |  |  |  |  |  |  |
|                | 查詢資料 清除重填                     |  |  |  |  |  |  |  |  |

◆ [單日訪客進出狀況列表]可查詢單日訪客資料。

• 按一下[查詢資料]可產生如下圖所示列表。

#### 普大體操作手冊

首頁 » 單日訪客進出狀況列表-列表

重新輸入查詢條件

共計4筆

| 訪客姓名 | 聯絡電話        | 進入事由 | 進入時間                   | 離開時間                   |  |  |  |  |  |
|------|-------------|------|------------------------|------------------------|--|--|--|--|--|
| 1234 | 1234        | 治公   | 0105.08.30<br>15:24:10 |                        |  |  |  |  |  |
| 張美月  | 03-1234567  | 治公   | 0105.08.30<br>13:22:43 |                        |  |  |  |  |  |
| 李進安  | 02-29854711 | 治公   | 0105.08.30<br>09:22:37 | 0105.08.30<br>16:23:11 |  |  |  |  |  |
| 吳宗翰  | 02-12345678 | 會議   | 0105.08.30<br>08:22:31 | 0105.08.30<br>16:23:08 |  |  |  |  |  |

# 4-3 期間訪客進出狀況列表

| 首頁 » 期間訪客進出狀況列表 |                               |           |               |  |  |  |
|-----------------|-------------------------------|-----------|---------------|--|--|--|
| ★選擇啟始日期:        | 民國 [0105.08.01]               | ▶ 選擇結束日期: | 民國 0105.08.30 |  |  |  |
| 每頁顯示筆數:         | ● 全部 🔘 10筆 🔘 30筆 🔵 50筆 🔘 100筆 |           |               |  |  |  |
|                 | 查詢資料                          | 清除重填      |               |  |  |  |

[期間訪客進出明細表]可查詢期間的訪客資料。 ۲

按一下[查詢資料]可產生如下圖所示列表。 ۲

首頁 » 期間訪客進出狀況列表-列表

|                | 重新          |      |                        |                        |  |  |  |
|----------------|-------------|------|------------------------|------------------------|--|--|--|
| 共計 <b>10</b> 筆 |             |      |                        |                        |  |  |  |
| 訪客姓名           | 聯絡電話        | 進入事由 | 進入時間                   | 離開時間                   |  |  |  |
| 1234           | 1234        | 治公   | 0105.08.30<br>15:24:10 |                        |  |  |  |
| 張美月            | 03-1234567  | 治公   | 0105.08.30<br>13:22:43 |                        |  |  |  |
| 李進安            | 02-29854711 | 治公   | 0105.08.30<br>09:22:37 | 0105.08.30<br>16:23:11 |  |  |  |
| 吳宗翰            | 02-12345678 | 會議   | 0105.08.30<br>08:22:31 | 0105.08.30<br>16:23:08 |  |  |  |
| 吳宗翰            | 02-12345678 | 會議   | 0105.08.29<br>21:59:51 | 0105.08.30<br>12:01:31 |  |  |  |
| 吳宗翰            | 02-12345678 | 會議   | 0105.08.28<br>11:33:22 | 0105.08.28<br>13:33:45 |  |  |  |
| 趙志強            | 06-1234567  | 訪談   | 0105.08.27<br>04:38:50 | 0105.08.28<br>11:20:01 |  |  |  |
| 王小明            | 02-22514866 | 維修   | 0105.08.26<br>14:45:59 | 0105.08.26<br>18:46:08 |  |  |  |
| 王小明            | 02-22514866 | 維修   | 0105.08.25<br>14:45:13 | 0105.08.25<br>15:25:20 |  |  |  |
| 王小明            | 02-22514866 | 維修   | 0105.08.24<br>14:43:33 | 0105.08.24<br>14:58:27 |  |  |  |

**重新能力**态询修进

# 4-4 單一訪客期間進出明細表

| 首頁 » 單一訪客進出狀況死 | 頁 » 單一訪客進出狀況列表                |  |  |  |  |  |
|----------------|-------------------------------|--|--|--|--|--|
| 證件號碼:          |                               |  |  |  |  |  |
| 訪客姓名:          | 王小明                           |  |  |  |  |  |
| 每頁顯示筆數:        | ● 全部 ◎ 10筆 ◎ 30筆 ◎ 50筆 ◎ 100筆 |  |  |  |  |  |
|                | 查詢資料 清除重填                     |  |  |  |  |  |

◈ [單一訪客期間進出明細表]可查詢單一訪客資料。

◆ 按一下[查詢資料]可產生如下圖所示列表。

首頁 » 單一訪客進出狀況列表-列表

|            |      |             |      |                        | 191 H                  |      |  |  |
|------------|------|-------------|------|------------------------|------------------------|------|--|--|
| 共計3筆       |      |             |      |                        |                        |      |  |  |
| 證件號碼       | 訪客姓名 | 聯絡電話        | 進入事由 | 進入時間                   | 離開時間                   | 進入狀況 |  |  |
| A110*****6 | 王小明  | 02-22514866 | 維修   | 0105.08.24<br>14:43:33 | 0105.08.24<br>14:58:27 | 已離開  |  |  |
| A110*****6 | 王小明  | 02-22514866 | 維修   | 0105.08.25<br>14:45:13 | 0105.08.25<br>15:25:20 | 已離開  |  |  |
| A110*****6 | 王小明  | 02-22514866 | 維修   | 0105.08.26<br>14:45:59 | 0105.08.26<br>18:46:08 | 已離開  |  |  |

# 4-5 高峰時段進出圖表

首頁 » 期間來訪高峰時段進出表

| ★選擇日期: | 民國 0105.08.30 🔟 |
|--------|-----------------|
|        | 查詢資料 清除重填       |

◆ [高峰時段進出圖表]可查詢高峰時段資料。

• 按一下[查詢資料]可產生如下圖所示圖表。

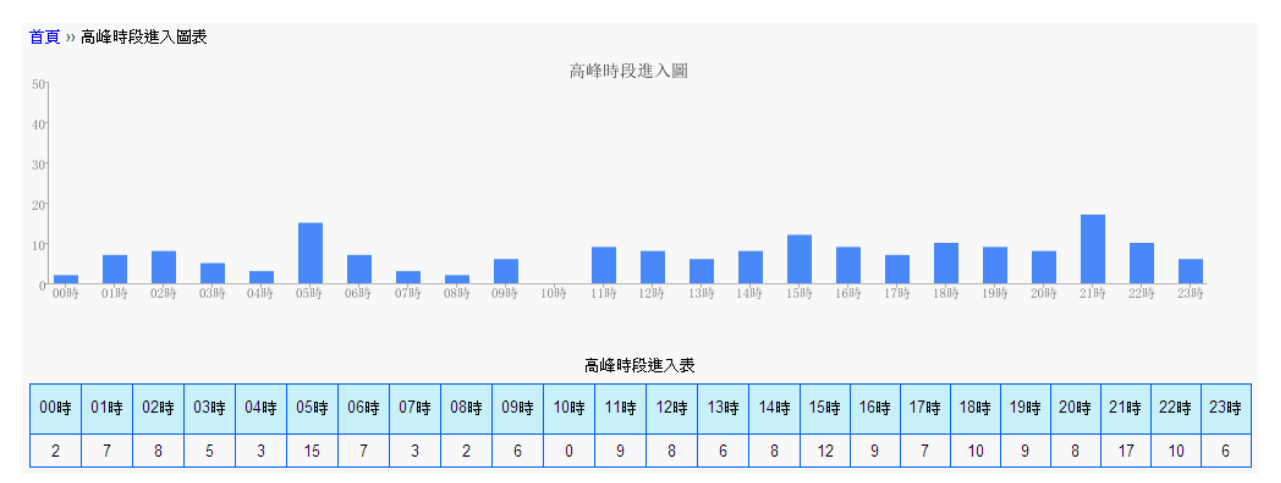

# 4-6 期間受訪部門統計圖表

| 首頁》期間受訪部門統計圖表                                                           |         |     |     |     |      |      |         |     |     |     |     |
|-------------------------------------------------------------------------|---------|-----|-----|-----|------|------|---------|-----|-----|-----|-----|
| ⊁選擇                                                                     | 波始日期: 民 |     |     |     |      | *選擇約 | 吉東日期: 民 | 國   |     |     |     |
|                                                                         |         |     |     |     | 查詢資料 | 清除重填 |         |     |     |     |     |
| <ul><li>◆ [期間受訪部門統計圖表]可查詢受訪資料。</li><li>◆ 按一下[查詢資料]可產生如下圖所示圖表。</li></ul> |         |     |     |     |      |      |         |     |     |     |     |
| 首頁 » 期間受                                                                | 訪部門統計圖表 | ŧ.  |     |     |      |      |         |     |     |     |     |
| 目見 " 知道文 前部 1 死計 國文                                                     |         |     |     |     |      |      |         |     |     |     |     |
| 人事部                                                                     | 企劃部     | 研發部 | 倉儲部 | 秘書室 | 財務部  | 開發部  | 業務部     | 經理室 | 資訊部 | 維修部 | 營業部 |
| 66                                                                      | 54      | 26  | 23  | 54  | 41   | 48   | 35      | 64  | 52  | 41  | 32  |

# 4-7 期間來訪事由統計圖表

| 首頁 » 期間來訪事由統計圖表        |      |          |    |  |  |  |
|------------------------|------|----------|----|--|--|--|
| <mark>≭</mark> 選擇啟始日期: | 民國   | ★選擇結束日期: | RØ |  |  |  |
|                        | 查詢資料 | 清除重填     |    |  |  |  |

◆ [期間來訪事由統計圖表]可查詢來訪資料。

◆ 按一下[查詢資料]可產生如下圖所示圖表。

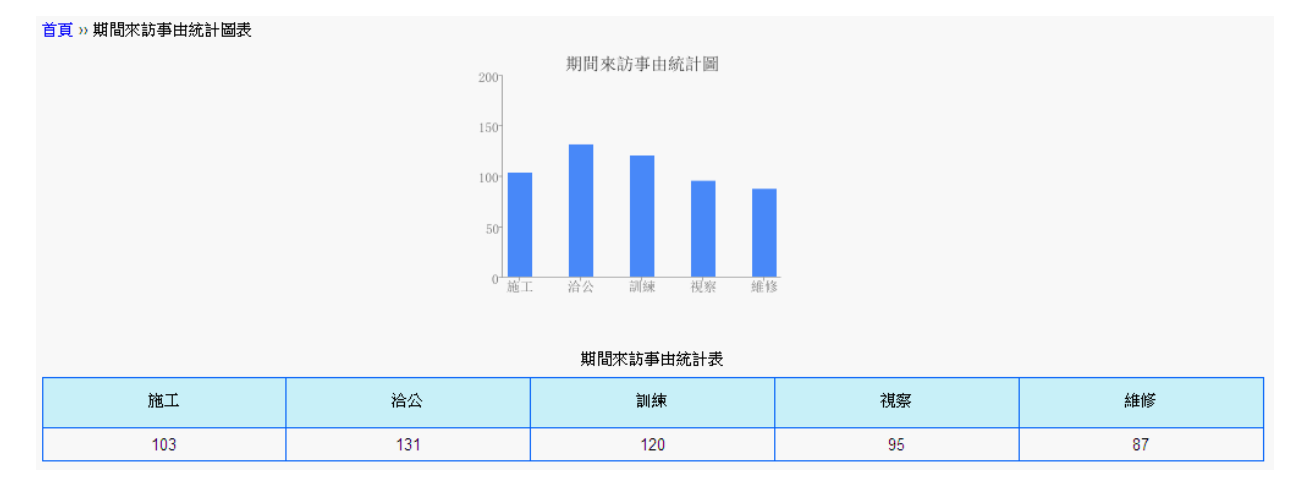

# 4-8 期間允許進入區域統計圖表

| (頁»期間允許進入區域統計圖表 |    |          |    |  |  |
|-----------------|----|----------|----|--|--|
| ★選擇啟始日期:        | 民國 | ★選擇結束日期: | RØ |  |  |
| 查詢資料 清除重填       |    |          |    |  |  |

▶ [期間允許進入區域統計圖表]可查詢來訪資料。

按一下[查詢資料]可產生如下圖所示圖表。

| 首頁》期間允許進入區域統計圖表                    |            |       |     |  |  |  |  |
|------------------------------------|------------|-------|-----|--|--|--|--|
|                                    | 500 期間允許進入 | 區域統計圖 |     |  |  |  |  |
|                                    | 400-       |       |     |  |  |  |  |
|                                    | 300-       |       |     |  |  |  |  |
| 200<br>100<br>0<br>工之區 工丁區 工内區 工中區 |            |       |     |  |  |  |  |
| 期間允許進入區域統計表                        |            |       |     |  |  |  |  |
| IZE                                | 工丁區        | 工丙區   | 工甲區 |  |  |  |  |
| 213                                | 190        | 225   | 183 |  |  |  |  |

# 4-9 今日尙未離開訪客明細表

| 首頁》。今日尚未離開訪客列表         |      |      |       |      |      |  |  |
|------------------------|------|------|-------|------|------|--|--|
| 進入時間                   | 離開時間 | 訪客姓名 | 受訪者姓名 | 通行證號 | 進入狀況 |  |  |
| 2010.10.11<br>13:25:22 |      | 柯玉馨  | 林筱莉   |      | 允許進入 |  |  |

◆ [今日尙未離開訪客明細表]可查詢滯留廠區的訪客資料。

# 5. 系統維護

[系統維護]主要作用為設定登錄者密碼權限設定。

| 首頁 >> 設定登録者密碼權限 >> 設定登録者密碼權限 |    |      |      |    |    |  |  |  |  |
|------------------------------|----|------|------|----|----|--|--|--|--|
| 5                            |    |      |      |    |    |  |  |  |  |
| 共計 1 筆                       |    |      |      |    |    |  |  |  |  |
|                              | 序號 | 岐號   | 姓名   | 編輯 | 刪除 |  |  |  |  |
|                              | 1  | DEMO | 測試帳號 | 編輯 | 刪除 |  |  |  |  |

# 5-1 管理人員登錄

首頁 >> 管理人員登錄 >> 管理人員登錄-列表

| 共計2筆 |    |            |       |    |    |  |  |  |
|------|----|------------|-------|----|----|--|--|--|
|      | 序號 | 帳號         | 姓名    | 編輯 | 刪除 |  |  |  |
|      |    |            |       |    |    |  |  |  |
|      | 1  | SUPERVISOR | 張大忠   | 編輯 | 刪除 |  |  |  |
|      | 2  | ADMIN      | 系統管理員 | 編輯 | 刪除 |  |  |  |

◆ [管理人員登錄]可限制人員進入系統操作軟體。

- 按一下[新增管理人員],依序建立人員姓名、人員帳號、人員密碼、權限等如下 圖所示,接著按一下[儲存資料],未來就只有登錄者有權限進入本作業系統。
- ◈ 可按一下[編輯]修改人員帳號資料,修改後按[儲存資料]存檔。
- ◈ 將游標移到一筆人員資料,按一下[刪除]可刪除單筆使用者登錄權限。

**重要事項**:系統內建一個系統管理員"supervisor",期初可由系統管理原進行人員權限 設定作業。

首頁 » 管理人員登錄 » 新增管理人員資料

| 姓名:       | 系統管理員                            |  |
|-----------|----------------------------------|--|
| 帳號:       | supervisor                       |  |
| 密碼:       | ••••                             |  |
| 權限:       | z 請設定各使用者之權限碼(0-9.A-Z), Z:為最高權限。 |  |
| 儲存資料 清除重填 |                                  |  |

#### 6. 修改密碼

| 首頁 >> 修改密碼 |      |  |  |
|------------|------|--|--|
| 姓名:        | 張大忠  |  |  |
| 新密碼:       | 1234 |  |  |
| 儲存資料 清除重填  |      |  |  |

◆ [修改密碼]可更改人員進入系統時的密碼。

▶ 輸入新密碼後,按一下[儲存資料],下次進入系統操作時即可使用新密碼。

# 7. 登出

[登出]後系統回到原始登入畫面。

# 8. 填寫訪客預約單

- A. 本功能開放能讓訪客自行填寫預約資料,包含訪客姓名、證件號碼、受訪者姓名等資訊。
- B. 不檢查帳號密碼就能填寫資料。
- C. 所填寫的資料會回到訪客預約登錄資料管理。若有必要,內部有管理權限者可進行資料的編輯。

|             |                |           | 有*為必填欄位        |
|-------------|----------------|-----------|----------------|
| ⊁證件號碼:      |                |           |                |
| ⊁訪客姓名:      |                | 性別:       | ● 男 ◎ 女        |
| 聯絡電話:       |                |           |                |
| 公司名稱:       |                |           |                |
| 同行者人數:      |                |           |                |
| 同行者姓名:      |                |           |                |
| 血型:         | <b></b>        |           |                |
| 通行證號:       |                |           |                |
| 車號:         |                |           |                |
| ✤ 允許進入啟始時間: | 由本公司員工或系統管理員輸入 | 允許進入結束時間: | 由本公司員工或系統管理員輸入 |

| 受訪者姓名:    |    |  |
|-----------|----|--|
| 受訪者部門:    | 選擇 |  |
| 進入區域名稱:   | 選擇 |  |
| 進入事由:     |    |  |
| 特別注意事項:   |    |  |
| 備註:       |    |  |
| 儲存資料 清除重填 |    |  |